## USER MANUAL [Xpats Gateway]

MYFutureJobs Advertisement Acknowledgement Letter

[USER VIEW]

## System Access

To access the system, launch the Internet Browser and visit Xpats Gateway platform at <a href="https://xpatsgateway.com.my/">https://xpatsgateway.com.my/</a> then click "Company Login".

| the second second secon |                                                                                  |                                   | 🛓 Login 🗈 About Us 🗟 Announcement 🖪 FAQ |
|----------------------------------------------------------------------------------------------------|----------------------------------------------------------------------------------|-----------------------------------|-----------------------------------------|
|                                                                                                    | TUTORIAL ON<br>HOW TO PASTE THE ENDORSED PASS<br>ON TO THE EXPARTMATE S PASSPORT |                                   |                                         |
|                                                                                                    | Announcement 2025                                                                | Agencies Support Letter (f)       |                                         |
|                                                                                                    | Sum (FRIDAY) (FRIDAY)                                                            | Company Company Government agency |                                         |
|                                                                                                    | ONLINE APPEAL FACILITY NOW AVAILABLE THROUGH ESD<br>ONLINE SYSTEM                | ESD Online                        |                                         |
|                                                                                                    | NEW FACILITY IMPLEMENTATION EFFECTIVE 1 APRIL 2025:<br>INVESTOR RASS             | User ID<br>Password               |                                         |
|                                                                                                    | MYXRATS CENTRE HARI RAVA 2025 OPERATING HOURS                                    | Login<br>Forgot Password?         |                                         |

2. Choose the current agency system that you are accessing.

| CATEWAY                                                                     |                                                                                                    |
|-----------------------------------------------------------------------------|----------------------------------------------------------------------------------------------------|
| Announcement 2025                                                           |                                                                                                    |
| S Jun (FRIDAY)                                                              | Agencies Support Letter     Check Status     Company     Company     Comp |
| ONLINE APPEAL FACILITY NOW AVAILABLE THROUGH ESD<br>ONLINE SYSTEM           | ESD Online                                                                                                    |
| 15 Mar NEW FACILITY IMPLEMENTATION EFFECTIVE 1 APRIL 2025:<br>INVESTOR PASS | User ID Password                                                                                                    |
| 13 Mar                                                                      | Login<br>Forgot Password?                                                                                                    |
| MYXPATS CENTRE OPERATION HOURS DURING RAMADAN 2025                          |                                                                                                    |

| No | Agency System | Description                                                     |
|----|---------------|-----------------------------------------------------------------|
| 1  | ESD Online    | All companies, except companies under MDEC & IRDA               |
| 2  | eXpats        | Companies under Malaysia Digital Economy and Corporation (MDEC) |
| 3  | IRDA          | Companies located in Iskandar region (IRDA)                     |

3. Fill in **<LOGIN ID>** and **<PASSWORD>**, and then click the **[Login]** button.

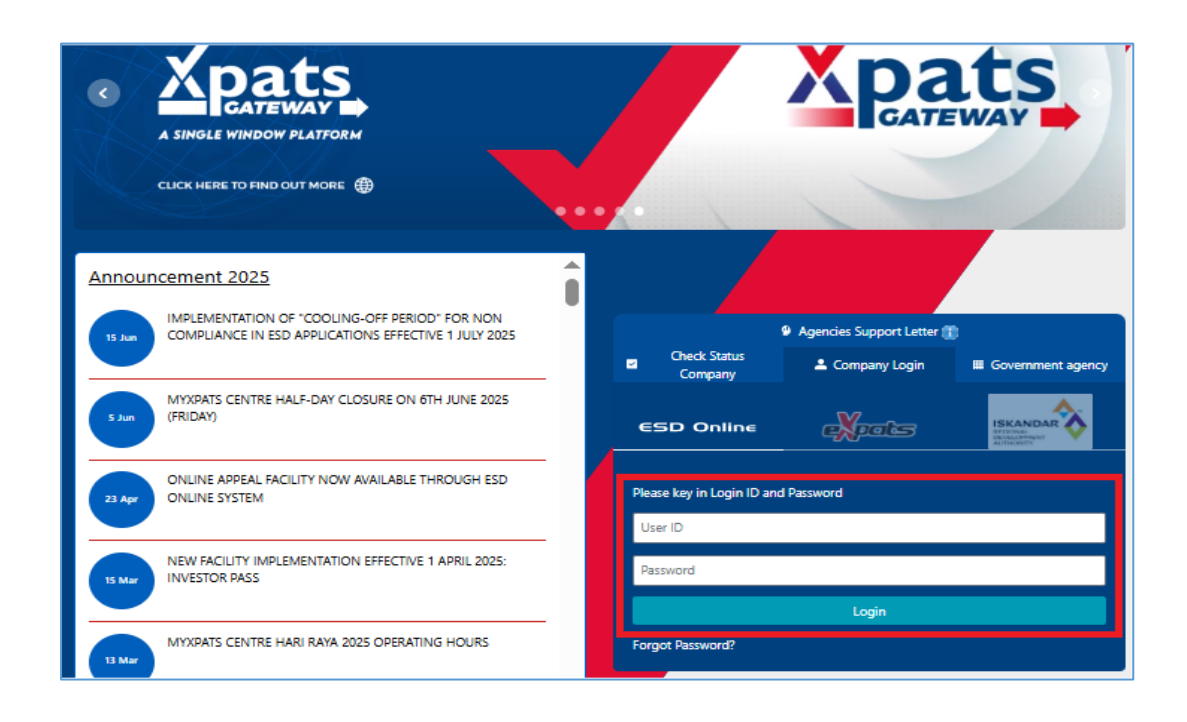

4. Once logged in, employers can access the system.

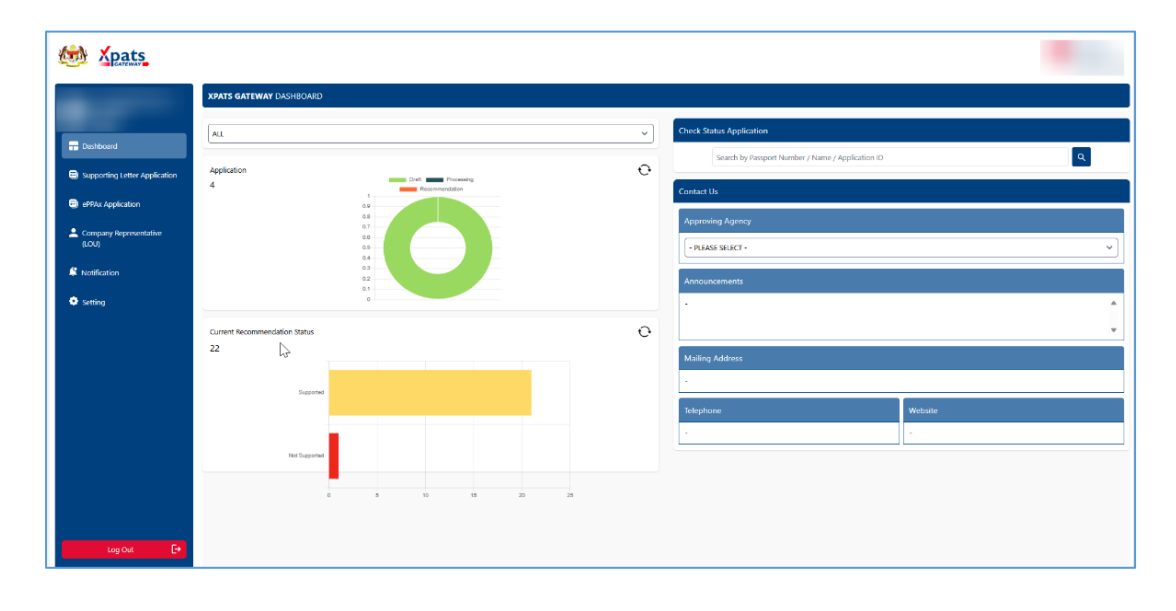

## **1.0** Companies with ESD account

1. Click the "Supporting Letter Application" and the system will redirect you to the module.

| ← C 🗈 https://test.xpatsg.                                                                                                    | ateway.com.my/company/               |   | 바 익 💬 🟠 🎓 🔹 … 🍫                                   |
|----------------------------------------------------------------------------------------------------|--------------------------------------|---|---------------------------------------------------|
| the second second secon |                                      |   |                                                   |
|                                                                                                    | XPATS GATEWAY DASHBOARD              |   |                                                   |
|                                                                                                    | ALL                                  | ~ | Check Status Application                          |
| Dashboard                                                                                                    | Application                          | Ð | Search by Passport Number / Name / Application ID |
|                                                                                                    | 4 Draft Processing<br>Recommendation |   | Contact Us                                        |
| ePPAx Application                                                                                                    | 0.9                                  |   | Approving Agency                                  |
| Company Representative<br>(LOU)                                                                                                    | 0.6                                  |   | - PLEASE SELECT -                                 |
| 🗳 Notification                                                                                                    | 0.3<br>0.2<br>0.1                    |   | Announcements                                     |
| 🍄 Setting                                                                                                    | 0                                    |   | · •                                               |
|                                                                                                    | Current Recommendation Status        | Ð | •                                                 |
|                                                                                                    | 22                                   |   | Mailing Address                                   |

2. Click the "Apply For Supporting Letter".

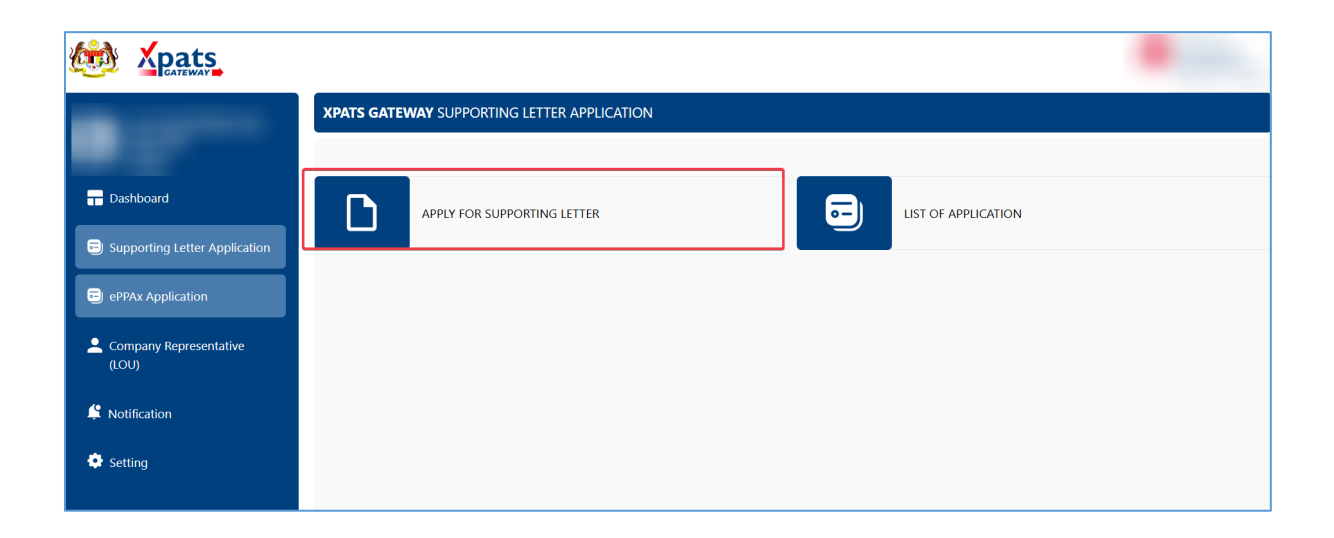

 Fill in all the required detail until "Employment Details" section. If the application type is 'NEW', the MYFutureJobs checklist will appear.

Note: Renewal does not require MYFutureJobs Advertisement Acknowledgement Letter.

| Determine the second second se |                                                                 |                                    |                                  | •                       |
|----------------------------------------------------------------------------------------------------|-----------------------------------------------------------------|------------------------------------|----------------------------------|-------------------------|
|                                                                                                    | XPATS GATEWAY SUPPORTING                                        | G LETTER APPLICATION               |                                  |                         |
| Dashboard     Supporting Letter Application                                                                                                    | APPLY PERSONA<br>DETAILS                                        | Passport<br>DETAILS<br>QUALIFICATI | EMPLOYMENT<br>DETAILS            | SUPPORTING<br>DOCUMENTS |
| ePPAx Application     Company Representative     (LOU)                                                                                                    | EMPLOYMENT DETAILS<br>Please fill in the employment<br>details. | TYPE OF PASS                       |                                  |                         |
| K Notification                                                                                                    |                                                                 | POSITION * 📵                       | TESTING & COMMISSIONING ENGINEER |                         |
| Setting                                                                                                    |                                                                 | BASIC SALARY * 📵                   | RM 7200                          |                         |
|                                                                                                    |                                                                 | DURATION OF PASS APPLIED * 📵       | 12                               | ✓ MONTH(S)              |
|                                                                                                    |                                                                 | TOTAL WORKING EXPERIENCE *         | 14                               | ✓ YEARS                 |

4. If the application / position does not require a MYFutureJobs Advertisement Acknowledgement, you may select the applicable exemption reason from the list provided in Xpats Gateway.

| the states                                                                                             |                                       |                                                                                                    |                                                                                                    |
|----------------------------------------------------------------------------------------------------|---------------------------------------|----------------------------------------------------------------------------------------------------|----------------------------------------------------------------------------------------------------|
| Dashboard     Supporting Letter Application     ePPAx Application     Company Representative     (LOU) | MYFUTUREJOBS VACANCY<br>If applicable | Employers intending to hire expatriates<br>MYFutureJobs, an employment portal ur<br>there are positions that fall under exemp<br>Select if the position is exempt from<br>MYFutureJobs requirements (only one<br>selection allowed): | (Employment Pass) must advertise vacancies for at least 7 days on<br>ider the purview of the Ministry of Human Resources (KESUMA). However,<br>tion<br>Not Exempt / Requires Vacancy Posting<br>Senior Management (C-Suite, Directors, etc.)<br>Senior Management (C-Suite, Directors, etc.)<br>Representative Office / Regional Office (RERO)<br>Investors / Shareholders / Company Owners<br>Oriporate Transfers / Placements / Trade Agreements<br>International Organisations<br>Sport Sector (Athletes)<br>Renewal of the Employment Pass |
| K Notification Setting                                                                                 |                                       | Vacancy Link<br>Vacancy ID                                                                                                    | https://www.youtube.com/watch?v=byUJYsSXbQ Go to MYFutureJobs<br>3267eeec65274d6cba46a7c37878751f                                                                                                    |
|                                                                                                    |                                       |                                                                                                    | CHECK                                                                                                    |

5. Insert MYFutureJobs vacancy link into "vacancy link" column and press [Check] button. The system will display the vacancy information and the status.

| 🍻 Xpats                         |          |                                                           |                                                                                                    |                          |
|---------------------------------|----------|-----------------------------------------------------------|----------------------------------------------------------------------------------------------------|--------------------------|
|                                 |          |                                                           | Investors / Shareholders / Company Owners     Corporate Transfers / Placements / Trade Agreements     (International organisations     Sport Sector (Athletes)     (Renewal of the Employment Pass |                          |
| Dashboard                       |          | Vacancy Link                                              |                                                                                                    | n .                      |
| Supporting Letter Application   |          |                                                           | https://candidates-uat.myfuturejobs.gov.my/search-jobs/description?jobid=fb25ba95;                                                                                                    | Go to MYFutureJobs       |
| ePPAy Application               |          | Vacancy ID                                                | fb25ba952e5844a597f16fa209e344f7                                                                                                    |                          |
|                                 |          |                                                           | СНЕСК                                                                                                    |                          |
| Company Representative<br>(LOU) |          | Vacancy Title                                             | (PAPD) Accountant 2                                                                                                    |                          |
| K Notification                  |          | Employer Name                                             | MYFutureJobs                                                                                                    |                          |
| Setting                         |          | Occupation                                                | Accountant                                                                                                    |                          |
|                                 |          | ESCO Code                                                 | 2411.1                                                                                                    |                          |
|                                 |          | Number of Positions                                       | 3                                                                                                    |                          |
|                                 |          | Vacancy Start Date                                        | 2025-06-26                                                                                                    |                          |
|                                 |          | Vacancy Actual End Date                                   | 2025-07-26                                                                                                    |                          |
|                                 |          | HOR Upload Date                                           | 2025-06-26                                                                                                    |                          |
|                                 |          | Status                                                    | Completed - Rejected                                                                                                    |                          |
|                                 |          | Acknowledgement Letter<br>Download Acknowledgement Letter |                                                                                                    |                          |
| Log Out [+                      | Previous |                                                           |                                                                                                    | Save & Close Save & Next |

6. There are **five (5) types** of status:

| No | Status              | Description                                                                                                    |
|----|---------------------|----------------------------------------------------------------------------------------------------|
| 1  | In Progress         | The Advertisement Acknowledgement Letter request is currently in processing                                        |
| 2  | Completed-Approved  | The Advertisement Acknowledgement Letter has been approved and the letter is attached below                        |
| 3  | Completed- Rejected | The Advertisement Acknowledgement Letter has been rejected and the letter is attached below                        |
| 4  | Completed-Review    | The Advertisement Acknowledgement Letter is currently in query stage, please contact SOCSO for further information |
| 5  | Completed- Exempted | An Advertisement Acknowledgement Letter is not required for this application/position                              |

7. If the status is 'Completed-Approved' or 'Completed-Rejected', you may click 'Download Acknowledgement Letter' to download the letter for reference.

| Vacancy Title       (PAPD) Accountant 2         Employer Name       MrFutureJobs         Imployer Name       Accountant         Occupation       Accountant         Imployer Name       Accountant         Imployer Name       Accountant         Imployer Name       Accountant         Imployer Name       Accountant         Imployer Name       Accountant         Imployer Name       Secontant         Imployer Name       Accountant         Imployer Name       Secontant         Imployer Name       Accountant         Imployer Name       Secontant         Imployer Name       Secontant         Imployer Name       Secontant         Imployer Name       Secontant         Imployer Name       Secontant         Imployer Name       Secontant         Imployer Name       Secontant         Imployer Name       Secontant         Imployer Name       Secontant         Imployer Name       Secontant         Imployer Name       Secontant         Imployer Name       Secontant         Imployer Name       Secontant         Imployer Name       Secontant         Imployer Name                                                                                                    |                                 |                                                           |                     |
|----------------------------------------------------------------------------------------------------|---------------------------------|-----------------------------------------------------------|---------------------|
| Imployer Name       MYFutureJobs         Imployer Name       Accountant         Imployer Name       Accountant         Imployer Name       Accountant         Imployer Name       Sector Accountant         Imployer Name       Sector Accountant         Imployer Name       Sector Accountant         Imployer Name       Sector Accountant         Imployer Name       Sector Accountant         Imployer Name       Sector Accountant         Imployer Name       Accountant         Imployer Name       Accountant         Imployer Name       Accountant         Imployer Name       Accountant         Imployer Name       Accountant         Imployer Name       Accountant         Imployer Name       Accountant         Imployer Name       Postions         Imployer Name       Sector Accountant         Imployer Name       Postions         Imployer Name       Postions         Imployer Name       Postions         Imployer Name       Postions         Imployer Name       Postions         Imployer Name       Postions         Imployer Name       Postions         Imployer Name       Postions                                                                                                    |                                 | Vacancy Title                                             | (PAPD) Accountant 2 |
| Image: Dashboard       Occupation       Accountant         Image: Supporting Letter Application       ESCO Code       2411.1         Image: PPAx Application       Number of Positions       3         Image: Company Representative (LOU)       Vacancy Start Date       2025-06-26         Image: Notification       Vacancy Actual End Date       2025-06-26         Image: Setting       HOR Upload Date       2025-06-26         Image: Setting       Status       Completed - Rel_xeted                                                                                                    |                                 | Employer Name                                             | MYFutureJobs        |
| E Supporting Letter Application       ESCO Code       2411.1         I ePPXx Application       3       3         I company Representative (CU)       Vacancy Start Date       2025-06-26         I Notification       Vacancy Actual End Date       2025-07-26         I POR Upload Date       2025-06-26       2025-06-26         I Status       Completed - Rid, scted       Acknowledgement Letter         I Download Acknowledgement Letter       Download Acknowledgement Letter       Completed - Rid, scted                                                                                                    | Dashboard                       | Occupation                                                | Accountant          |
| Image: Big PPXx Application     Number of Positions     3       Image: Company Representative (LOU)     Vacancy Start Date     2025-06-26       Image: Vacancy Actual End Date     2025-07-26       Image: Vacancy Actual End Date     2025-06-26       Image: Vacancy Actual End Date     2025-06-26                                                                                                    | Supporting Letter Application   | ESCO Code                                                 | 2411.1              |
| Company Representative<br>(LOU)     Vacancy Start Date     2025-06-26       It Notification     Vacancy Actual End Date     2025-07-26       HOR Upload Date     2025-06-26       Status     Completed - Rd_xeted       Acknowledgement Letter     Download Acknowledgement Letter                                                                                                    | ePPAx Application               | Number of Positions                                       | 3                   |
| • Notification           Vacancy Actual End Date         2025-07-26         HOR Upload Date         2025-06-26         Status         Completed - Rd_seted         Acknowledgement Letter         Download Acknowledgement Letter         Download Ac | Company Representative<br>(LOU) | Vacancy Start Date                                        | 2025-06-26          |
| Setting     HOR Upload Date     2025-06-26       Status     Completed - Ret_xeted       Acknowledgement Letter     Download Acknowledgement Letter                                                                                                    | K Notification                  | Vacancy Actual End Date                                   | 2025-07-26          |
| Status     Completed - Rel_ycted       Acknowledgement Letter     Download Acknowledgement Letter                                                                                                    | Setting                         | HOR Upload Date                                           | 2025-06-26          |
| Acknowledgement Letter Download Acknowledgement Letter                                                                                                    |                                 | Status                                                    | Completed - Restred |
|                                                                                                    |                                 | Acknowledgement Letter<br>Download Acknowledgement Letter |                     |

**Note:** The Acknowledgement Letter will be auto-uploaded under the 'Proof of MYFutureJobs Advertisement' field in the Supporting Documents section.

| •                             | APPLY PERSONAL PASSPORT QUALIFICAT EMPLOYMENT AGENCY SUPPORTING                                     | SUBMIT      |  |  |  |
|-------------------------------|----------------------------------------------------------------------------------------------------|-------------|--|--|--|
| 开 Dashboard                   | DETAILS DETAILS DETAILS DETAILS REQUIREMENT DOCUMENTS                                               | APPLICATION |  |  |  |
| Supporting Letter Application | DOCUMENT FOR ZHANG GUILONG                                                                          |             |  |  |  |
| ePPAx Application             | COPY OF PASSPORT: ALL PAGES (FULL BOOKLET WITH FRONT & BACK PAGES) * Sample of Passport             |             |  |  |  |
| Company Representative (LOU)  | UPDATED RESUME * Sample of Updated Resume                                                           |             |  |  |  |
| 😩 Notification                | COPY OF HIGHEST EDUCATIONAL CERTIFICATES (CERTIFIED TRUE COPY) * Sample of Educational Cert         | Upload      |  |  |  |
| 😟 Setting                     | ORIGINAL EMPLOYMENT CONTRACT (WITH LHDN STAMPING) * 🕕 Sample of Employment Contract                 | Upload      |  |  |  |
|                               | JOB DESCRIPTION • 1 Sample of Job Description                                                       | Upload      |  |  |  |
|                               | PROOF OF MYFUTUREJOB ADVERTISEMENT                                                                  | Upload      |  |  |  |
|                               | APPROVAL FROM DIRECTOR GENERAL OF DEPARTMENT OF LABOUR OF PENINSULAR MALAYSIA (FOR NEW HIRING ONLY) | Upload      |  |  |  |

**Note:** In case the letter is not available here, you may download the letter directly from the MYFutureJobs system or from your company's registered email and upload it manually to the "Supporting Documents" section.

8. You may proceed to fill in all the required information as usual and submit the application.

## 2.0 Companies with MDEC / IRDA account

1. Click the "Application" and the system will redirect you to the module.

|                   | Ν                             |   | •                                                                                       |
|-------------------|-------------------------------|---|-----------------------------------------------------------------------------------------|
|                   | XPATS GATEWAY DASHBOARD       |   |                                                                                         |
| Dashboard         | ALL                           | ~ | Check Status Application                                                                |
| Application       | Application                   | Ð | Search by Passport Number / Name / Application ID                                       |
| ePPAx Application | 4 Drait Processing            |   | Contact Us                                                                              |
|                   | 0.7                           |   | Approving Agency                                                                        |
|                   | Current Recommendation Status |   | ISKANDAR REGIONAL DEVELOPMENT AUTHORITY (IRDA)                                          |
|                   |                               |   | Announcements Please he informed that effective from 25 July 2024 all new and renewal a |
|                   |                               | Ð | pplications for Employment Pass (EP) must be submitted through the Xpat<br>s Gateway.   |
|                   | 0                             |   | Mailing Address                                                                         |

2. Click "Apply For EP Application".

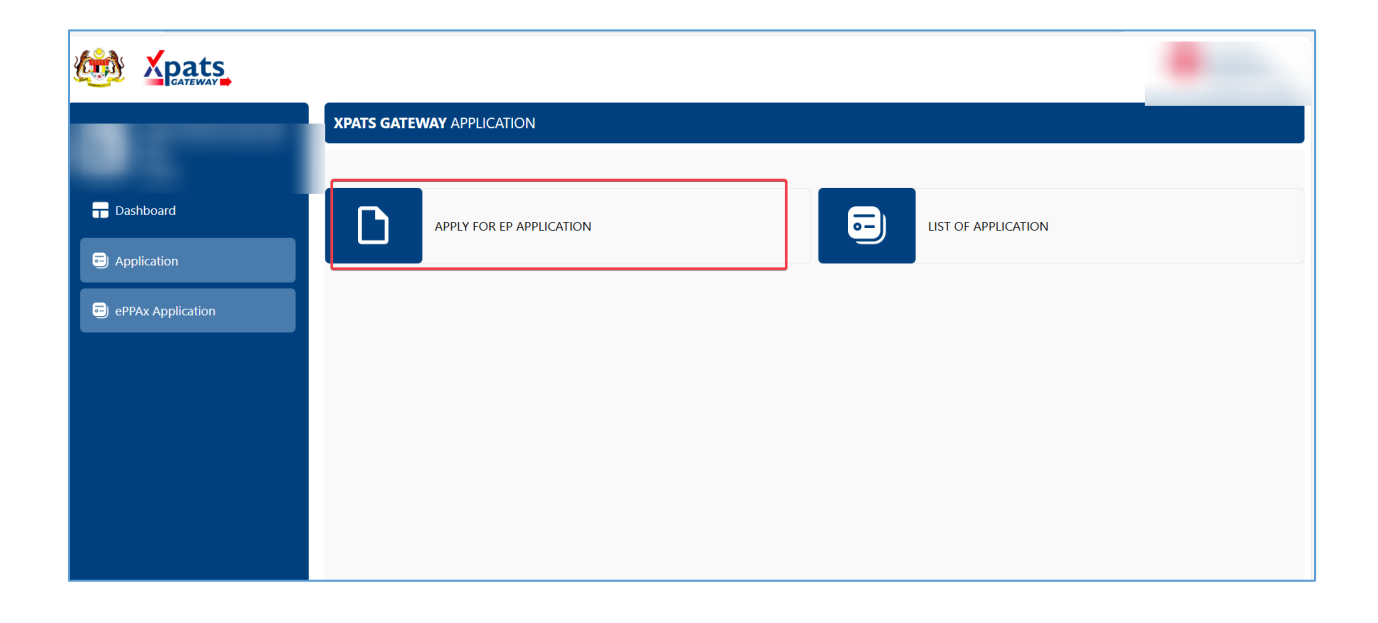

3. Fill in the required details. If the application type is 'NEW', the MYFutureJobs checklist will appear. *Note: Renewal does not require MYFutureJobs Advertisement Acknowledgement Letter.* 

| the second second                                  |                                         |                    |                                                   | •                      |
|----------------------------------------------------|-----------------------------------------|--------------------|---------------------------------------------------|------------------------|
| _                                                  | XPATS GATEWAY APPLICATION               |                    |                                                   | i and i                |
| <ul> <li>Dashboard</li> <li>Application</li> </ul> |                                         | APPLY              | PERSONAL<br>DETAILS<br>REDIRECTING<br>APPLICATION |                        |
| ePPAx Application                                  | PERSONAL DETAILS                        | NAME 🕕 *           | VYAS KEYUR ASHOKKUMAR                             |                        |
|                                                    | Please fill in the application details. | APPLICATION TYPE * |                                                   |                        |
|                                                    |                                         | GENDER *           | • MALE FEMALE                                     |                        |
|                                                    |                                         | NATIONALITY *      | INDIA ~                                           |                        |
|                                                    |                                         | DATE OF BIRTH *    | 10/07/1983                                        | 41 year(s) 11 month(s) |
|                                                    |                                         | PASSPORT NUMBER *  | V4481609                                          |                        |

4. If the application / position does not require a MYFutureJobs Advertisement Acknowledgement, you may select the applicable exemption reason from the list provided in Xpats Gateway.

|                                                 |                                       |                                                                                                    |                                                                                                    | •                                                |
|-------------------------------------------------|---------------------------------------|----------------------------------------------------------------------------------------------------|----------------------------------------------------------------------------------------------------|--------------------------------------------------|
| Dashboard     Application     ePPAx Application | MYFUTUREJOBS VACANCY<br>If applicable | Employers intending to hire expatriates<br>MYFutureJobs, an employment portal u<br>there are positions that fall under exemp<br>Select if the position is exempt from<br>MYFutureJobs requirements (only<br>one selection allowed): | asni@gmail.com  (Employment Pass) must advertise vacancies for at lea ider the purview of the Ministry of Human Resources ition  Not Exempt / Requires Vacancy Posting Senior Management (C-Suite, Directors, etc.) Positions Offering Salaries of RM15,000 and Abox Representative Office / Regional Office (RERO) Representative Office / Regional Office (RERO) Investor / Shareholders / Company Owners Corporate Transfers / Placements / Trade Agreem International Organisations Sport Sector (Athletes) Renewal of the Employment Pass | st 7 days on<br>(KESUMA). However,<br>re<br>ents |
|                                                 |                                       | Vacancy Link *                                                                                                    | https://candidates.myfuturejobs.gov.my/search-jc                                                                                                    | Go to MYFutureJobs                               |
|                                                 |                                       | Vacancy ID *                                                                                                    | 0aeb0a29089848a290b5f983181f2b98                                                                                                    |                                                  |
|                                                 |                                       | Vacancy Title *                                                                                                    | Operation Director                                                                                                    |                                                  |

5. Insert MYFutureJobs vacancy link into "vacancy link" column and press [Check] button. The system will display the vacancy information and the status.

|                   |                       |                                                                                     | •                  |
|-------------------|-----------------------|-------------------------------------------------------------------------------------|--------------------|
| · · · ·           |                       | <ul> <li>Sport Sector (Athletes)</li> <li>Renewal of the Employment Pass</li> </ul> |                    |
| Dashboard         | Vacancy Link *        | https://candidates.myfuturejobs.gov.my/search-jc                                    | Go to MYFutureJobs |
|                   | Vacancy ID *          | 0aeb0a29089848a290b5f983181f2b98                                                    |                    |
| Application       |                       | СНЕСК                                                                               |                    |
| ePPAx Application | Vacancy Title *       | Operation Director                                                                  |                    |
|                   | Employer Name *       | WCC PT TEAM SDN BHD                                                                 |                    |
|                   | Occupation *          | Array                                                                               |                    |
|                   | ESCO Code *           | 1321.1.3                                                                            |                    |
|                   | Number of Positions * | 1                                                                                   |                    |

6. There are **five (5) types** of status:

| No | Status              | Description                                                           |
|----|---------------------|-----------------------------------------------------------------------|
| 1  | In Progress         | The Advertisement Acknowledgement Letter request is currently in      |
|    |                     | processing                                                            |
| 2  | Completed-Approved  | The Advertisement Acknowledgement Letter has been approved and the    |
|    |                     | letter is attached below                                              |
| 3  | Completed- Rejected | The Advertisement Acknowledgement Letter has been rejected and the    |
|    |                     | letter is attached below                                              |
| 4  | Completed-Review    | The Advertisement Acknowledgement Letter is currently in query stage, |
|    |                     | please contact SOCSO for further information                          |
| 5  | Completed- Exempted | An Advertisement Acknowledgement Letter is not required for this      |
|    |                     | application/position                                                  |

 If the MYFutureJobs status is 'Completed-Approved' or 'Completed-Rejected', you may click 'Download Acknowledgement Letter' to download the letter and upload it to MDEC eXpats / IRDA XPATNOVA application.

| Dats              |          |                           |                                 |                          |
|-------------------|----------|---------------------------|---------------------------------|--------------------------|
|                   |          |                           | CHECK                           |                          |
|                   |          | Vacancy Title *           | Operation Director              |                          |
|                   |          | Employer Name *           | WCC PT TEAM SDN BHD             |                          |
|                   |          | Occupation *              | Array                           |                          |
| ePPAx Application |          | ESCO Code *               | 1321.1.3                        |                          |
|                   |          | Number of Positions *     | 1                               |                          |
|                   |          | Vacancy Start Date *      | 2025-04-21                      |                          |
|                   |          | Vacancy Actual End Date * | 2025-05-16                      |                          |
|                   |          | HOR Upload Date *         | 2025-04-30                      |                          |
|                   |          | Status *                  | Completed - Exemption           |                          |
|                   |          | Acknowledgement Letter *  | Download Acknowledgement Letter |                          |
| Log Out 🕞         | Previous |                           |                                 | Save & Close Save & Next |

**Note:** In case the letter is not available here, you may download the letter directly from the MYFutureJobs system or from your company's registered email and upload it manually to the MDEC eXpats / IRDA XPATNOVA application.

8. You may proceed to fill in all the required information as usual and proceed to MDEC eXpats / IRDA XPATNOVA application.

- USER MANUAL ENDS HERE -